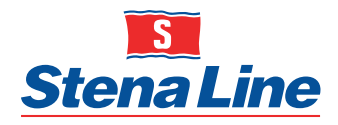

# ADDITIONAL BOOKING DATA REQUIRED, APPLICABLE 2024

| SEA AREA           | ROUTE(S) | CATEGORY                | EXPORT ID | IMPORT ID | ADDITIONAL FOR<br>EXPORT | ADDITIONAL FOR IMPORT |
|--------------------|----------|-------------------------|-----------|-----------|--------------------------|-----------------------|
| Irish Sea          | GB to IE | All                     | GMR       | PBN       |                          |                       |
| South              | IE to GB | All                     | PBN       | GMR       |                          |                       |
|                    | GB to NI | All                     | n/a       | GMR       |                          |                       |
|                    | NI to GB | Transit                 | GN        | /IR       |                          |                       |
| Irish Sea<br>North | NI to GB | "Qualifying" goods*     | n/a       | n/a       |                          |                       |
|                    | NI to GB | "Non-Qualifying" goods* | GN        | /IR       |                          |                       |
|                    | NI to GB | Controlled goods        | GN        | /IR       |                          |                       |

\* Goods deemed to qualify or not for unfettered access from Northern Ireland to rest of UK.

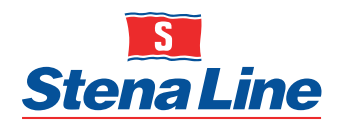

# ADDITIONAL BOOKING DATA REQUIRED, APPLICABLE 1<sup>ST</sup> JANUARY 2022

|                       | ROUTE(S) | CATEGORY                                                                                                | EXPORT ID | IMPORT ID                                                                                                    | ADDITIONAL<br>FOR EXPORT | ADDITIONAL FOR IMPORT                                                             |
|-----------------------|----------|----------------------------------------------------------------------------------------------------|-----------|----------------------------------------------------------------------------------------------------|--------------------------|-----------------------------------------------------------------------------------|
|                       | NL to GB | Transit, Office of Transit (driver<br>accompanied & unaccompanied)<br>Carnets - no declaration required |           | GMR                                                                                                    | MED via Portbase         |                                                                                   |
|                       | NL to GB | Transit, Office of Destination (not allowed)                                                            |           | Not allowed                                                                                                    |                          |                                                                                   |
|                       | NL to GB | Driver accompanied, imports on<br>prelodgement & empty                                                  |           | GMR                                                                                                    | MED via Portbase         |                                                                                   |
|                       | NL to GB | Unaccompanied, imports on temporary storage & empty                                                     |           | Confirm ENS                                                                                                    | MED via Portbase         |                                                                                   |
| SEA AREA<br>North Sea | NL to GB | Unaccompanied, imports on<br>prelodgement & empty                                                       |           | GMR                                                                                                    | MED via Portbase         |                                                                                   |
|                       | GB to NL | Loaded, full load                                                                                       | DUCR      | Confirm ENS, one consign-<br>ment with customs status<br>other than RP                                                  |                          | MID(s) via Portbase (Stena Line does Safety<br>& Security declarations Import NL) |
|                       | GB to NL | Loaded, groupage                                                                                        | MUCR      | Confirm ENS, 2 or more<br>consignments in total where<br>at least 1 consignment with<br>customs status other than<br>RP |                          | MID(s) via Portbase (Stena Line does Safety<br>& Security declarations Import NL) |
|                       | GB to NL | Empty & Return packaging (EXS is not needed)                                                            | NOEXS     | Confirm ENS, flagged as<br>empty or only consignments<br>with customs status RP                                         |                          | MID(s) via Portbase (Stena Line does Safety<br>& Security declarations Import NL) |

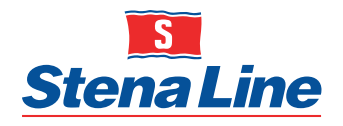

1

# **ADDITIONAL POINTS OF SPECIAL ATTENTION NORTH SEA**

2

### **ENS Import NL - Select the correct Customs Status**

It is important to select the correct Customs Status in the ENS as it effects the information sends to CustomsNL in ENS and ATO as well as the process.

#### Available customs statusses in the ENS:

| Customs status | Description                                              |
|----------------|----------------------------------------------------------|
| IM             | Import from 3rd country, no customs procedure applicable |
| T1             | Goods accompanied by a NCTS document T1                  |
| T2             | Goods accompanied by a NCTS document T2                  |
| т              | Goods accompanied by a NCTS document combined T1+T2      |
| RP             | Returning EU packaging simplefied procedure              |
| TA             | ATA/TIR Carnet                                           |
| AR             | Shipments NATO Army                                      |

#### All consignments require a Notification Import Documentation with Portbase (GB to NL)

Every consignment ID created in the ENS for Import into NL will require a notification Import Documentation with Portbase. If 1 consignment (or more) does not have a Notification Import Documentation, unit will remain on hold in the terminal and will not be allowed to leave the terminal.

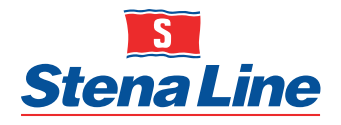

# **ADDITIONAL POINTS OF SPECIAL ATTENTION NORTH SEA**

4

| <b>3</b> Who takes care of the Notification Import Documentation with Portbase (GB to NL)? |                                                          |  |  |  |
|--------------------------------------------------------------------------------------------|----------------------------------------------------------|--|--|--|
| Customs status ENS                                                                         | Who takes care of the Notification Import Documentation? |  |  |  |
| IM                                                                                         | Haulier / declarant / importer                           |  |  |  |
| T1                                                                                         | Stena Line                                               |  |  |  |
| Т2                                                                                         | Stena Line                                               |  |  |  |
| т                                                                                          | Stena Line                                               |  |  |  |
| RP                                                                                         | Stena Line                                               |  |  |  |
| ТА                                                                                         | Stena Line                                               |  |  |  |
| AR                                                                                         | Stena Line                                               |  |  |  |
| T2F                                                                                        | Haulier / declarant / importer                           |  |  |  |
| TV                                                                                         | Haulier / declarant / importer                           |  |  |  |

## Notification Import Documentation with Portbase: Shipment ID (GB to NL)

For the Notification Import Documentation with Portbase, you need to fill in a 'Shipment ID'. This 'shipment ID' is the consignment ID you created in the ENS. The correct format looks like this: STNL0071234567001, STNL0071234567002, etc.

This consignment ID is shown on the ENS page in Freightportal. This consignment ID is available in eConnect as well.

If you fail to put in the correct ID, Stena Line will not receive the Notification Import Documentation from Portbase, the unit will remain on hold on quay and won't be able to leave the terminal.

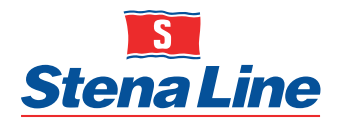

5

# **ADDITIONAL POINTS OF SPECIAL ATTENTION NORTH SEA**

6

### Notification Export Documentation with Portbase: bookingnumber (NL to GB)

For the Notification Export Documentation with Portbase, you need to fill in a 'Booking number'. This is the SCAC booking number of Stena Line. The correct format looks like this: STNL0071234567.

This SCAC booking number is shown in the EXPORT field in Freightportal. This SCAC booking number is available in eConnect as well.

If you fail to put in the correct booking number, so if you for example fill in 71234567 instead of STNL0071234567, Stena Line will not receive the Notification Export Documentation with Portbase and will not be able to check-in the unit.

### Trade units are considered as loaded

All trade units, like trade chassis, trade machines, trade caravans will require:

- For NL to GB: Notification Export Documentation with Portbase prior check-in

For GB to NL: ENS created with at least 1 consignment. (Trade units should not be declared as empty in the GB-NL ENS as you require a consignment for the Notification Import Documentation)
For GB to NL: Notification Import Documentation with Portbase